## Localizar libros de la Biblioteca ETSI Industriales

## Entra en: http://polibuscador.upv.es/

Para buscar solo en una Biblioteca concreta se pincha en la lupa y se selecciona Catálogo y la Biblioteca en sí

enegía eólica × Catálogo Biblioteca Ingeniería Industrial

Pinchando en el enlace del título, podemos ver en qué bibliotecas está el documento y si está disponible o prestado

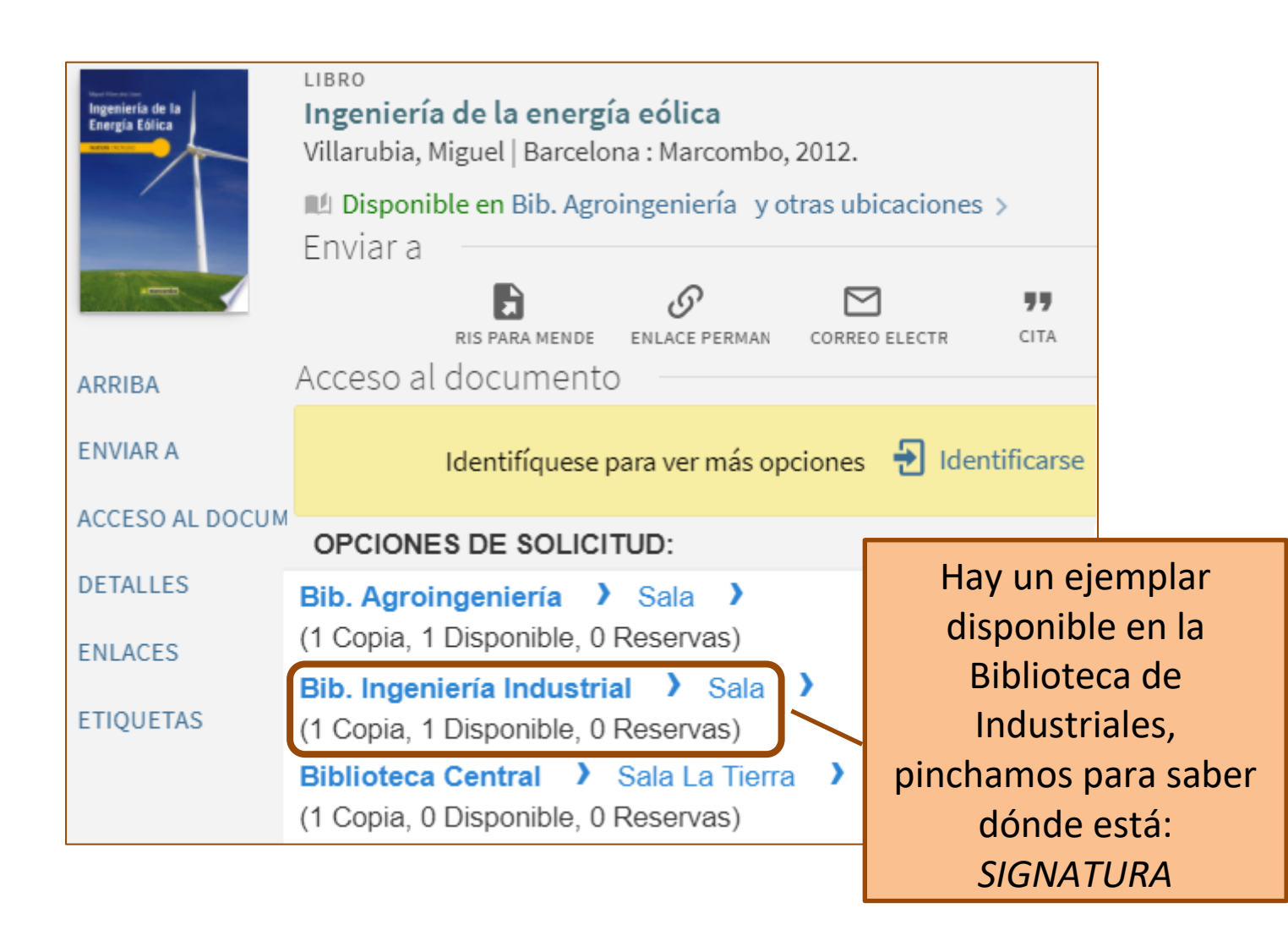

| Bib. Ingeniería Industrial Sala<br>Mostrar Detalles |       |                                        |
|-----------------------------------------------------|-------|----------------------------------------|
| 1 - 1 de 1 Registros                                |       |                                        |
| CÓDIGO DE<br>BARRAS                                 | TIPO  | POLÍTICA                               |
| 104631916                                           | Libro | Identificarse para<br>opciones de prés |

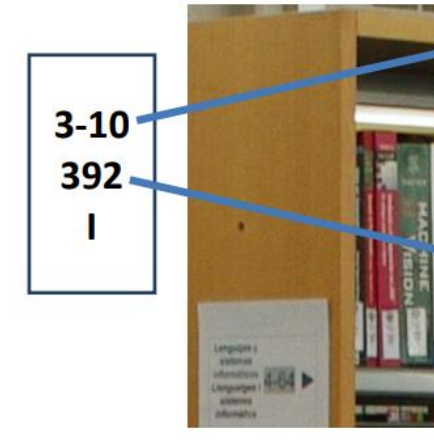

El préstamo se realiza en el mostrador de las Biblioteca. • Necesitas estar identificado siempre: Carnet UPV o DNI • 15 días de préstamo. Renovar desde la Intranet no hay reserva, hasta tenerlo un máximo de 4 meses.

- Puedes llevarte hasta 30 documentos.
- se realizó el préstamo.
- día por día de retraso y por ejemplares.

**Biblioteca FTSI Industriales** http://www.upv.es/contenidos/BIBIND/

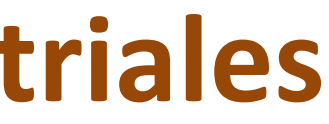

**3-10** equivale al armario del libro, el código de los armarios está en la parte superior de cada estantería, y el número **392** es la ubicación del libro en ese armario

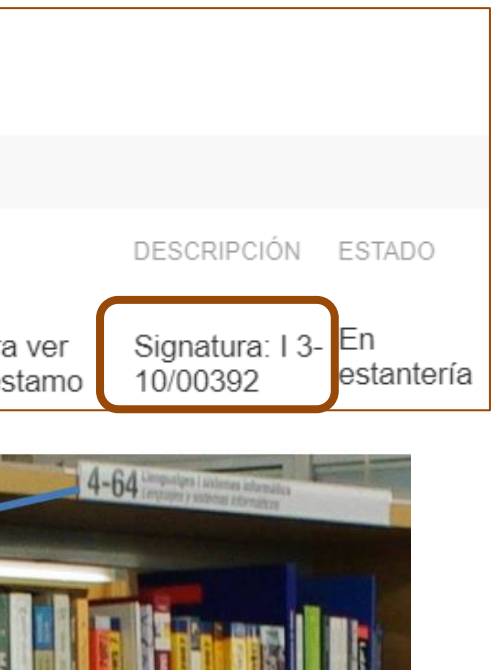

• La devolución se realiza en la misma biblioteca dónde

• Si devuelves el libro tarde, tendrás una sanción de un